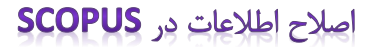

۱− ورود به صفحه اصلی سایت به آدرس www.scopus.com

۲- جستجوی نام نویسنده ( که مایل به اصلاح اطلاعات) می باشد. از طریق Author search

| Scopus                                                                                                    |                               |                              |                                 |
|----------------------------------------------------------------------------------------------------|-------------------------------|------------------------------|---------------------------------|
| Search                                                                                                    | Alerts                        | Lists                        |                                 |
| oin us for the webinal o                                                                                            | n September 29: Be            | st practices to power up     | your research                   |
| Document search   Aut                                                                                               | hor search   Affiliation s    | earch   Advanced search      | Browse Sources Compary Journals |
| Search for E                                                                                                    | g., "heart attack" AND stress | Article Title, Abstract, Key | words                           |
| Add search field<br>Limit to:                                                                                       |                               |                              |                                 |
|                                                                                                    |                               | 100 COL00                    |                                 |
| Date Range (inclusive)                                                                                              |                               | Document Type                |                                 |
| Date Range (inclusive) O Published All years Added to Scopus in the last                                            | ▼ to Present ▼<br>st 7 ▼ d    | ALL ays                      | •                               |
| Date Range (inclusive) Published All years Added to Scopus in the lass Subject Areas CL 16 Sciences (> 4 200 titles | ▼ to Present ▼<br>st 7 ▼ d    | ays                          | TOO Mine L                      |

- کلیک روی نام نویسنده ای که می خواهید اصلاح اطلاعات کنید

## Scopus

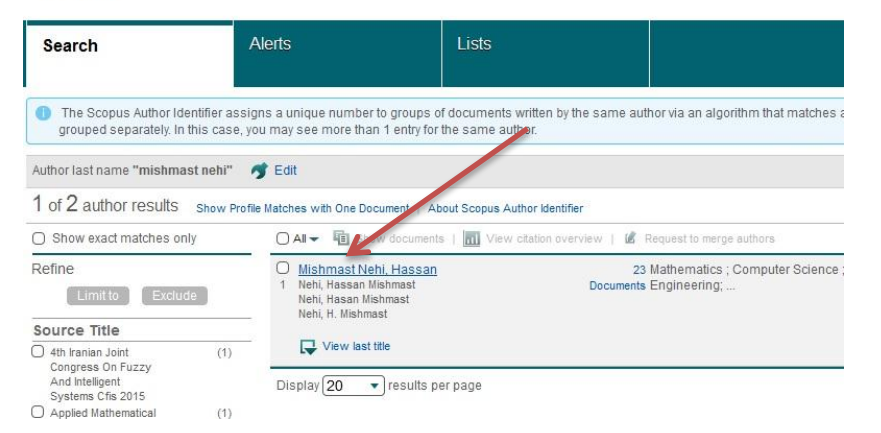

## ۴- کلیک روی گزینه Request author detail corrections

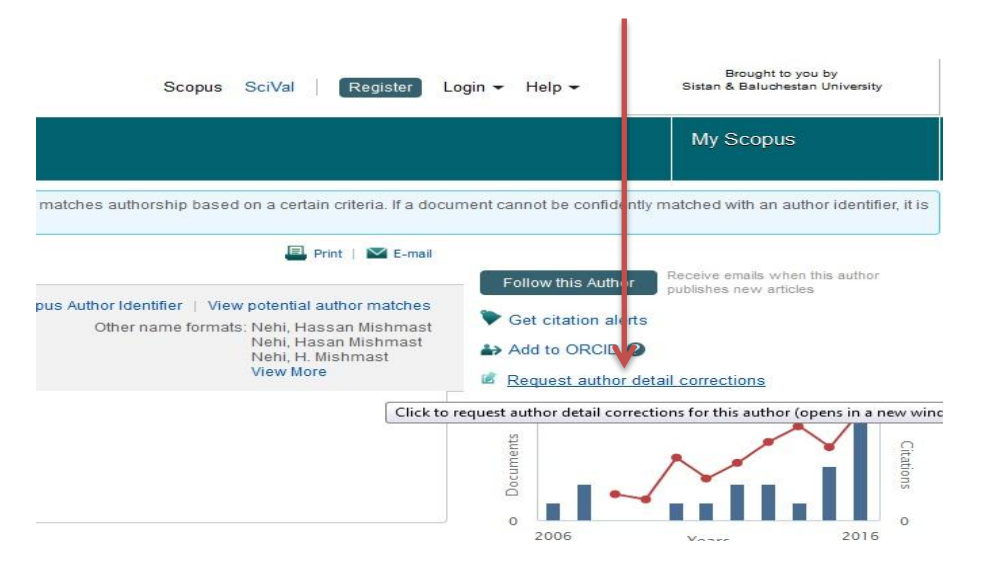

|                                       |                                                          | صفحه تا انتها            | رح اطلاعات، طی مراحل  |
|---------------------------------------|----------------------------------------------------------|--------------------------|-----------------------|
| opus                                  |                                                          |                          | Scopus SciVal Registe |
| arch                                  | Alerts Lists                                             |                          |                       |
| thor feedba                           | ack wizard                                               |                          |                       |
| 1 Sta                                 | t 2 Select preferred name 3 Review doc                   | cuments 4 Review profile | 5   Submit changes    |
| have requeste                         | ed to correct details for the following author:          |                          |                       |
| Mishmast                              | Nehi, Hassan                                             |                          |                       |
|                                       |                                                          |                          |                       |
| Author ID                             | 8550073100                                               |                          |                       |
| Author ID<br>Documents                | 8550073100<br>23                                         |                          |                       |
| Author ID<br>Documents<br>Affiliation | 8550073100<br>23<br>University of Sistan and Baluchestan |                          |                       |

۶- در پایان ایمیلی دریافت خواهید کرد که تایید اصلاحات خواسته شده را به شما اطلاع خواهد داد.

ادامه روند اصلاح اطلاعات و اصلاح اطلاعاتی غیر از روند فوق از جمله ادغام چند پروفایل بنام های مختلف یا اصلاح نامهای مختلف از طریق ایمیلی که دریافت خواهید کرد قابل پی گیری است . نهایتا ظرف حداکثر چند روزکاری اصلاحات خواسته شده انجام خواهد شد.